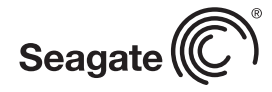

# seagate C

QUICK START GUIDE HURTIG STARTVEJLEDNING SCHNELLSTARTANLEITUNG GUÍA DE INICIO RÁPIDO GUIDE DE DÉMARRAGE RAPIDE GUIDA DI AVVIO RAPIDO دليل التشغيل السريع SNELSTARTHANDLEIDING HURTIGVEILEDNING SZYBKIE WPROWADZENIE GUIA DE INÍCIO RÁPIDO GUIA DE INÍCIO RÁPIDO КРАТКОЕ РУКОВОДСТВО ПОЛЬЗОВАТЕЛЯ

PIKAOPAS **SNABBGUIDE** RYCHLÝ PRŮVODCE SPUŠTĚNÍM ΟΛΗΓΟΣ ΓΡΗΓΟΡΗΣ ΕΚΚΙΝΗΣΗΣ ÜZEMBE HEI YEZÉSI ÚTMUTATÓ HIZLI BAŞLANGIÇ KILAVUZU מדריך הפעלה מהירה 快速入门指南 快速入門指南 퀵 스타트 가이드 クイック スタート ガイド

App aus dem Apple Store oder Google Play herunterladen. Weitere Informationen über die App finden Sie auf http://www.seagate.com/support/software/backup-app

- Installation von Seagate Dashboard • Windows: Schließen Sie die Festplatte an. Doppelklicken Sie auf die Datei Seagate Dashboard Installer.exe, die sich auf der Festplatte befindet.
- Mac OS®: Schließen Sie die Festplatte an. Doppelklicken Sie auf die Datei Seagate Dashboard Installer.dmg, die sich auf der Festplatte befindet.

Weitere Optionen zur Verwendung der Festplatte unter Mac OS finden Sie auf: http://support.seagate.com/mac.

### ES Software Seagate Dashboard

Utilice Seagate Dashboard para realizar copias de seguridad del contenido de su ordenador personal e incluso del de los sitios web de las redes sociales de forma rápida y sencilla. Para realizar una copia de seguridad de su dispositivo móvil, descargue la aplicación Seagate Mobile Backup a través de Apple App Store y Google Play. Puede obtener más información sobre la aplicación en http://www.seagate.com/ support/software/backup-app.

# Instalación de Seagate Dashboard

• Windows: con la unidad conectada, haga doble clic en el archivo Seagate Dashboard Installer.exe, incluido en la unidad

 Mac OS<sup>®</sup>: con la unidad conectada, haga doble clic en el archivo Seagate Dashboard Installer.dmg, incluido en la unidad.

Para conocer opciones adicionales sobre la utilización de la unidad en Mac OS, diríjase a: http://support.seagate.com/mac.

### FR Logiciel Seagate Dashboard

Seagate Dashboard vous permet de sauvegarder rapidement et facilement vos données sur votre PC, y compris les sites de vos réseaux sociaux. Pour sauvegarder les données de votre appareil mobile, téléchargez l'application Seagate Mobile Backup depuis l'App Store d'Apple et Google Play. Pour de plus amples informations sur l'application, consultez le site http://www.seagate.com/support/ software/backup-app

em Seagate Dashboard Installer.dmg na unidade. Para opções adicionais de uso da unidade no Mac OS, visite: http://support.seagate.com/mac.

# Программа Seagate Dashboard

Используйте Seagate Dashboard, чтобы быстро и легко создать резервные копии материалов на компьютере и даже ваших страниц в социальных сетях. Чтобы создать резервную копию мобильного устройства, загрузите приложение Seagate Mobile Backup из Apple App store или Google Play. Узнать больше о приложении можно на странице http://www.seagate.com/ support/software/backup-app.

• Windows: при подключенном накопителе дважды щелкните eagate Dashboard Installer.exe на на

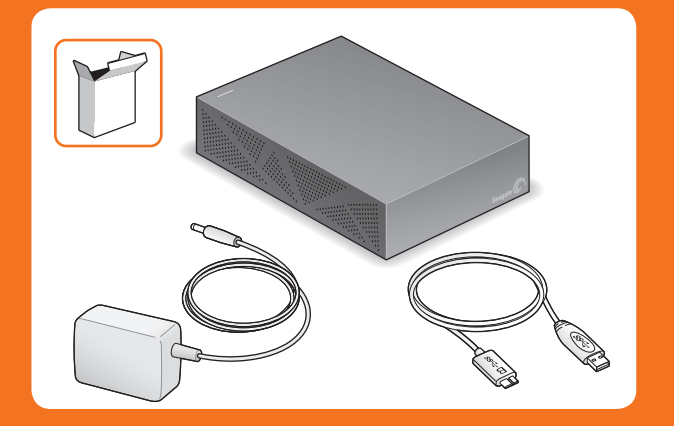

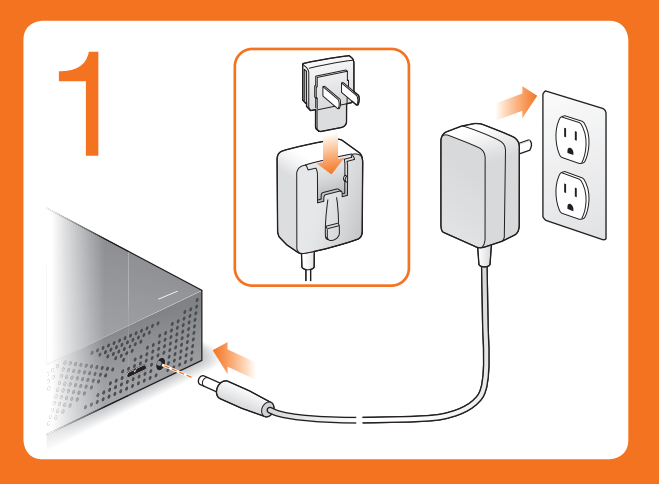

Installation de Seagate Dashboard Windows : Une fois le disque connecté, double-cliquez sur le fichier Seagate Dashboard Installer.exe du disque.

Mac OS®: Une fois le disque connecté, double-cliquez sur le fichier Seagate Dashboard Installer.dmg du disque. Vous trouverez des options supplémentaires d'utilisation du

disque sous Mac OS sur le site http://support.seagate.com/mac.

### Π Software Seagate Dashboard

Seagate Dashboard offre un modo semplice e veloce per effettuare il backup dei contenuti sul PC e perfino sui siti dei social network. Per effettuare il backup di un dispositivo mobile scaricare Seagate Mobile Backup dall'App store di Apple e da Google Play. Ulteriori informazioni sull'App sono disponibili sul sito http://www.seagate.com/support/ software/backup-app.

# Installazione di Seagate Dashboard

AR

SV

Windows: connettere l'unità e fare doppio clic su Seagate Dashboard Installer.exe sull'unità.

Mac OS®: connettere l'unità e fare doppio clic su Seagate Dashboard Installer.dmg sull'unità.

Per le opzioni aggiuntive che consentono di usare l'unità con Mac OS accedere al sito: http://support.seagate.com/mac

# برنامج Seagate Dashboard

ستخدم Seagate Dashboard باعتبارها وسيلة سريعة لإنشاء نسخة احتياطية للمحتوى على حاسوبك الشخصي وحتى مواقع الوسائط الاجتماعية الخاصة بك. لإنشاء نسخة احتياطية لجهاز الهاتفُ النقالُ الخاصَ بك، قم بتحميل تطبيق Adبيق الماني العامي Seagate Mobile Backup عبر مستودع تطبيقات Apple وGoogle Play Apple . تعلم المزيد عن التطبيق عبر الدخول على الرابط الإلكتروني التالي: http://www.seagate.com/support/software/backup-app.

تثبيت Seagate Dashboard • نظام التشغيل Windows: أثناء توصيل محرك الأقراص، انقر نقراً مزدوجاً على علم، المتعلق Segate Dashboard الموجود على محرك الأقراص. • نظام التشغيل Mac اثناء توصيل محرك الأقراص. انقر نقرآ مزدوجاً على للالطلاع على خيارات إضافة لاستخدام محرك الأقراص مع نظام التشغيل Mac OS، الرجاء - ل على قيارات إضافة لاستخدام محرك الأقراص مع نظام التشغيل Mac OS، الرجاء زيارة الموقع http://support.seagate.com/mac.

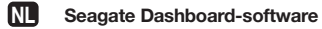

Gebruik het Seagate Dashboard om snel en gemakkelijk een back-up te maken van content op de pc en zelfs van uw sociale media. Om een back-up te maken van uw mobiele apparaat downloadt u de Seagate Mobile Backup-app via de Apple App Store of Google Play. Voor meer informatie over de app kunt u terecht op http://www.seagate.com/support/ software/backup-app.

# Seagate Dashboard installeren

- Windows: Wanneer de harde schijf is aangesloten, dubbelklikt u op Seagate Dashboard Installer.exe op de harde schijf.
- Mac OS<sup>®</sup>: Wanneer de harde schijf is aangesloten, dubbelklikt u op Seagate Dashboard Installer.dmg op de harde schijf.

Ga voor meer opties voor het gebruik van het station in Mac OS naar: http://support.seagate.com/mac

### Programvaren Seagate Dashboard NO

Bruk Seagate dashbordet for rask og enkel sikkerhetskopi av innhold på PCen og til og med nettsteder til sosiale medier. Hvis du vil ta en sikkerhetskopi av din mobile enhet, må du laste ned Seagate Mobile Backup appen gjennom Apple App butikken og Google Play. Få vite mer om appen på http://www.seagate.com/support/programvare/ backup-app.

# Installer Seagate Dashboard

• Windows: Når enheten er koblet til, dobbeltklikker du på Seagate Dashboard Installer.exe på stasjonen. • Mac OS®: Når enheten er koblet til, dobbeltklikker du på

Seagate Dashboard Installer.dmg på stasjonen. Hvis du vil se ytterligere alternativer for bruk av stasjonen i

tworzenia kopii zapasowych danych oraz treści na portalach społecznościowych w Twoim komputerze. Aby wykonać kopię zapasową danych z urządzenia mobilnego, należy pobrać aplikację

# Seagate® Dashboard

### Seagate Dashboard Software EN

SS

**USB 3.0** 

**USB 2.0** 

- -

SS €

Use the Seagate Dashboard for a quick and easy way to back up content on your PC and even your social media sites. To back up your mobile device, download the Seagate Mobile Backup app through the Apple App store and Google Play. Learn more about the app at http://www.seagate.com/ support/software/backup-app. Install Seagate Dashboard

 Windows: With your drive connected, double-click Seagate Dashboard Installer.exe on the drive. Mac OS<sup>®</sup>: With your drive connected, double-click Seagate Dashboard Installer.dmg on the drive. For additional options for using the drive in Mac OS go to: http://support.seagate.com/mac.

### DA Seagate Dashboard-software

Brug Seagate Dashboard som en hurtig og nem måde at sikkerhedskopiere indholdet på din PC og endda dine websteder på sociale medier. For at lave backup af din mobile enhed, så download Seagate Mobile Backup app via Apple App Store og Google Play. Få mere at vide om app'en på http://www.seagate.com/support/software/backup-app. Installer Seagate Dashboard

• Windows: Tilslut drevet, og dobbeltklik på Seagate Dashboard Installer.exe på drevet.
 Mac OS®: Tilslut drevet, og dobbeltklik på Seagate

Dashboard Installer.dmg på drevet.

Find flere muligheder for at bruge drevet i Mac OS på http://support.seagate.com/mac.

### DE Seagate Dashboard-Software

Verwenden Sie das Seagate Dashboard, um Inhalte und sogar Ihre Social-Media-Websites schnell und leicht auf Ihrem PC zu sichern. Um Daten auf Ihrem mobilen Gerät zu speichern, müssen Sie sich die Seagate Mobile Backup

# 

Seagate Mobile Backup ze sklepu Apple App lub Google Play. Więcej informacji dostępnych jest na stronie http://www.seagate.com/support/software/backup-app

# Instalacja Seagate Dashboard

Windows: Przy podłączonym napędzie dwukrotnie kliknąć Seagate Dashboard Installer.exe na dysku.

Mac OS®: Przy podłączonym napędzie dwukrotnie kliknąć Seagate Dashboard installer.dmg na dysku. Dodatkowe sposoby używania napędu w systemie Mac dostępne są na stronie: http://support.seagate.com/mac.

### PT Software Seagate Dashboard

Utilize o Seagate Dashboard como uma forma rápida e fácil de criar uma cópia de segurança de conteúdos no seu PC e até nas suas páginas de redes sociais. Para criar cópias de segurança do seu dispositivo móvel, transfira a aplicação Seagate Mobile Backup através de Apple App store e Google Play. Para obter mais informações sobre a aplicação, aceda a http://www.seagate.com/support/software/backup-app.

# Instalar o Seagate Dashboard

 Windows: Com a unidade ligada, faça duplo clique em Seagate Dashboard Installer.exe na unidade. • Mac OS®: Com a unidade ligada, faça duplo clique em Seagate Dashboard Installer.dmg na unidade

Para obter informações acerca de opções adicionais para utilizar a unidade no Mac OS, vá até: http://support.seagate.com/mac.

### BR Software Seagate Dashboard

Use o Seagate Dashboard para fazer backup do conteúdo em seu PC e até mesmo em seus sites de mídia social de maneira fácil e rápida. Para fazer backup de seu dispositivo móvel, baixe o aplicativo Seagate Mobile Backup através da loja Apple App e do Google Play. Saiba mais sobre o aplicativo em http://www.seagate.com/support/software/ backup-app.

# Instalação do Seagate Dashboard

• Windows: Com a unidade conectada, clique duas vezes em Seagate Dashboard Installer.exe na unidade.

• Mac OS<sup>®</sup>: Sürücünüz bağlıyken, sürücüdeki Seagate Dashboard Installer.dmg dosyasını çift tıklatın. Sürücüyü Mac OS ile kullanmak üzere ek seçenekler için şu adresi ziyaret edin: http://support.seagate.com/mac

תוכנת Seagate Dashboard השתמש בלוח המחוונים של Seagate כדי לגבות מהר ובקלות תוכן במחשב ואף את אתרי המדיה החברתית שלך. בדי לגבות את ההתקן הנייד שלך, הורד את היישום Seagate Mobile Backup באמצעות חנות Apple App ו-Google Play. למידע נוסף על היישום, בקר ב-http://www.seagate.com/support/software/backup-app.

# Seagate Dashboard התקנת

 Windows - כשהכונן מחובר, לחץ לחיצה כפולה על בכונן. Seagate Dashboard Installer.exe בכונן. • ב-Mac OS®: כשהכונן מחובר, לחץ לחיצה כפולה על בכונן. Seagate Dashboard Installer.dmg

http://www.seagate.com/support/software/backup-app Εγκατάσταση Seagate Dashboard sociala medier. För att säkerhetskopiera data från din mobila enhet kan du ladda ner Seagate Mobile Backup från

Windows: Με τη μονάδα δίσκου συνδεδεμένη, κάντε διπλό κλικ στη μονάδα δίσκου Seagate Dashboard Installer.exe. Mac OS®: Με τη μονάδα δίσκου συνδεδεμένη, κάντε διπλό κλικ στη μονάδα δίσκου Seagate Dashboard Installer.dmg.

Για επιπλέον επιλογές σχετικά με τη χρήση της μονάδας δίσκου σε Mac OS μεταβείτε στη διεύθυνση: http://support.seagate.com/mac.

Seagate Dashboard szoftver HU

A Seagate Dashboard segítségével gyorsan és könnyedén készíthet biztonsági másolatot a számítógépén és a közösségimédiaoldalakon tárolt tartalmakról. A mobileszközökön tárolt adatok biztonsági mentéséhez töltse le a Seagate Mobile Backup ist a Apple App áruházából vagy

Seagate Dashboard-programvara

• Mac OS®: Com a unidade conectada, clique duas vezes

# RU

# Установка Seagate Dashboard

Μάθετε περισσότερα για την εφαρμογή στη διεύθυνση

# Mac OS, kan du gå til: http://support.seagate.com/mac.

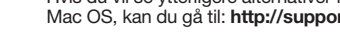

### **Oprogramowanie Seagate Dashboard** PL

Używaj Seagate Dashboard w celu szybkiego i łatwego

- Mac OS<sup>®</sup>: при подключенном накопителе дважды щелкните
- Seagate Dashboard Installer.dmg на накопителе.

Информацию о дополнительных опциях при использовании копителя с Mac OS смотрите на странице http://support.seagate.com/mac.

### E Seagate Dashboard -ohjelmisto

Seagate Dashboardia käyttämällä voit varmuuskopioida PC:n ja jopa sosiaalisen median sivustojen sisällön nopeasti ja helposti. Voit varmuuskopioida mobiililaitteesi Apple App- ja Google Play -kaupoista ladattavalla Seagate Mobile Backup -sovelluksella. Lisätietoa sovelluksesta saat osoitteesta http://www.seagate.com/support/software/backup-app.

# Asenna Seagate Dashboard

- Windows: kun levyasema on liitetty, kaksoisnapsauta asemassa Seagate Dashboard Installer.exe -tiedostoa.
- Mac®-käyttöjärjestelmä: kun levyasema on liitetty, kaksoisosoita asemassa Seagate Dashboard Installer.dmg -tiedostoa.
- Lisätietoja aseman käyttövaihtoehdoista Mac OS käyttöjäriestelmässä on sivustossa http://support.seagate.com/mac.

### CS Software Seagate Dashboard

Pomocí nástroje Seagate Dashboard Ize snadno a rychle zálohovat data v počítačích a v sociálních sítích. Chcete-li zálohovat data v mobilním zařízení, stáhněte si aplikaci Seagate Mobile Backup ze služby Apple App Store nebo Google Play. Další informace o aplikaci získáte na adrese http://www.seagate.com/ support/software/backup-app

Med Seagate Dashboard kan du snabbt och enkelt säkerhetskopiera innehåll både på din dator och dina

Apple App store och Google Play. Läs mer om appen på http://www.seagate.com/support/software/backup-app

• Windows: När din enhet är inkopplad dubbelklickar du på

Seagate Dashboard Installer.exe på enheten.
 Mac OS<sup>®</sup>: När din enhet är inkopplad dubbelklickar du på Seagate Dashboard Installer.dmg på enheten.

Om du använder enheten med Mac OS finns det ytterligare

alternativ på: http://support.seagate.com/mac.

# Instalace aplikace Seagate Dashboard

Installera Seagate Dashboard

- Systém Windows: Připojte disk a dvakrát klikněte na název souboru Seagate Dashboard Installer.exe, který je na něm uložen
- Systém Mac OS<sup>®</sup>: Připojte disk a dvakrát klikněte na název souboru Seagate Dashboard Installer.dmg, který je na něm uložen.

Další možnosti použití jedntky v systému Mac OS najdete na stránce http://support.seagate.com/mac

### E Λογισμικό Seagate Dashboard

Χρησιμοποιήστε το Seagate Dashboard για να δημιουργείτε γρήγορα και εύκολα αντίγραφα ασφαλείας περιεχομένου στον υπολογιστή σας αλλά και στις τοποθεσίες μέσων κοινωνικής δικτύωσης. Για να δημιουργήσετε αντίγραφα ασφαλείας της φορητής συσκευής σας, πραγματοποιήστε λήψη της εφαρμογής Seagate Mobile Backup από το Apple App store και το Google Play Tudjon meg többet erről az alkalmazásról a következő webhelyen: http://www.seagate.com/support/software/backup-app.

# A Seagate Dashboard telepítése

- Windows: Amikor a meghajtó csatlakozik a számítógéphez, kattintson duplán a meghajtón lévő Seagate Dashboard Installer.exe fájlra.
- Mac OS<sup>®</sup>: Amikor a meghajtó csatlakozik a számítógéphez, kattintson duplán a meghajtón lévő Seagate Dashboard Installer.dmg fájlra.

Ha szeretne többet megtudni a meghajtó Mac operációs rendszeren történő használatáról, látogasson el a következő webhelvre: http://support.seagate.com/mac.

### TR Seagate Dashboard Yazılımı

Bilgisayarınızdaki, hatta sosyal medya sitelerindeki içeriklerinizi hızlı ve kolay bir şekilde yedeklemek için Seagate Dashboard'u kullanın. Mobil cihazlarınızı yedeklemek çim, Apple App Store'dan veya Google Play'den Seagate Mobile Backup uygulamasını indirin. Bu uygulama hakkında daha fazla bilgi edinmek için bkz. http://www.seagate.com/support/software/backup-app

# Seagate Dashboard'ı Yüklevin

• Windows: Sürücünüz bağlıyken, sürücüdeki Seagate Dashboard Installer.exe dosyasını çift tıklatır

לאפשרויות נוספות בנוגע לשימוש בכונן במערכת ההפעלה Mac .OS: http://support.seagate.com/mac

# Seagate Dashboard 软件

- 使用 Seagate Dashboard 是备份您 PC 甚至社交媒体站 点上内容的快捷简便方式。 要备份您的移动设备,请通过 Apple App 商店和 Google Play 下载 Seagate Mobile Backup 应用程序。要了解该应用程序的更多信息,请参阅 http://www.seagate.com/support/software/backup-app.
- 安装 Seagate Dashboard
- Windows: 连接硬盘,双击硬盘上的 Seagate Dashboard Installer.exe.
- Mac<sup>®</sup>操作系统:连接硬盘,双击硬盘上的 Seagate Dashboard Installer.dmg。 有关在 Mac 操作系统中使用该硬盘的更多选项, 请访问: http://support.seagate.com/mac.

# Seagate Dashboard 軟體

使用 Seagate Dashboard 影體 使用 Seagate Dashboard 是備份您 PC 甚至社交媒體站 台上內容的快捷簡便方式。要備份您的行動裝置,請透過 Apple App 商店和 Google Play 下載 Seagate Mobile Backup 應用程式。要瞭解該應用程式的更多資訊,請參閱 http://www.seagate.com/support/software/backup-app .

# 安裝 Seagate Dashboard

- Windows: 連接磁碟機, 按兩下磁碟機上的 Seagate Dashboard Installer.exe •
- Mac<sup>®</sup> 作業系統:連接磁碟機,按兩下磁碟機上的 Seaaate Dashboard Installer.dma -有關在 Mac 作業系統中使用磁碟機的更多選項 請造訪: http://support.seagate.com/mac

### KO Seagate Dashboard 소프트웨어

Seagate Dashboard 를 사용하면 PC 및 소셜 미디어 사이트의 콘텐츠를 빠르고 쉽게 백업할 수 있습니다. 모바일 장치를 백업하려면 Apple 앱스토어, Google Play에서 Seagate Mobile Backup 앱을 다운로드하십시오. 앱에 대한 자세한 내용은 http://www.seagate.com/support/software/backup-app을 참조하십시오.

# Seagate Dashboard 설치

- Windows: 드라이브를 연결하고 드라이브에서 Seagate
- Vindows 그 이이는 오늘 가 그 이이는 이이지 Obagate Dashboard Installer.exe를 두 번 클릭합니다. Mac OS® 드라이브를 연결하고 드라이브에서 Seagate Dashboard Installer.dmg를 두 번 클릭합니다.

Mac OS에서 드라이브 사용에 대한 추가 옵션은 http://support. seagate.com/mac을 참조하십시오.

### Seagate Dashboard ソフトウェア JA

Seagate Dashboard シアウエア Seagate Dashboard を使用すると、PC やソーシャルメディアサ イトに容易かつ迅速にコンテンツのバックアップを作成できま す。モバイル機器のバックアップを作成するには、Apple App ス トアや Google Play から Seagate Mobile Backup アプリをダウ ンロードしてください。アプリについての詳細は、 http://www.seagate.com/support/software/backup-app

をご覧ください。

- Seagate Dashboard のインストール方法 ・ Windows: ライブに接続したら Seagate Dashboard Installer.exe をダブルクリックします。
- Mac OS®:ライブに接続したら Seagate Dashboard Installer.dmg をダブルクリックします。
  Mac OS でドライブを使用するための追加オプションは、こちら をご覧ください。http://support.seagate.com/mac.

| \$\phi \ \ \ \ \ \ \ \ \ \ \ \ \ \ \ \ \ \ \ |
|----------------------------------------------|
|                                              |
|                                              |
|                                              |
|                                              |
|                                              |

- 1. Click to return to the Seagate Dashboard home page. EN
  - Click to adjust software settings.
  - Click to view Help. 3
  - 4. Click to see drive information and drive setting options.
  - 5. Click to see cloud information and setting options. (Windows only)
  - 6. Click to back up PC data. (Windows only)
  - Click to set up and back up mobile content.
  - 8. Click to save and share your social media.
  - 9. Click to restore backup data to your PC.
  - For more information go to www.seagate.com/support/

# software/dashboard/

- DA 1. Klik for at vende tilbage til startsiden for Seagate Dashboard.
  - 2. Klik for at justere softwareindstillingerne.

- 3. Klik for at vise Hjælp.
- 4. Klik for at se drevinformation og muligheder for drevindstilling.
- 5. Klik for at se cloud-information og indstillingsmuligheder. (kun Windows)
- 6. Klik for at sikkerhedskopiere PC-data. (kun Windows)
- Klik for at opsætte og sikkerhedskopiere mobilt indhold.
  Klik for at gemme og dele dine sociale medier.
- 9. Klik for at genskabe backup-data til din PC.
- Besøg www.seagate.com/support/software/dashboard/, hvis du har brug for yderligere oplysninger.
- **DE** 1. Klicken Sie hier, um zur Startseite von Seagate Dashboard zu gelangen.
  - 2. Klicken Sie hier, um die Software-Einstellungen anzuzeigen.
  - 3. Klicken Sie hier, um die Hilfe anzuzeigen.
  - 4. Klicken Sie hier, um Informationen zur Festplatte sowie die Festplatten-Einstellungen anzuzeigen.
     Klicken, um Cloud-Informationen und Einstellungsoptionen
  - anzuzeigen. (Nur für Windows)
  - 6. So sichern Sie PC-Daten. (Nur für Windows)
  - 7. Klicken Sie zum Einrichten und Sichern von mobilen Inhalten.
  - 8. Klicken, um Social-Media-Inhalte zu speichern und zu teilen.
  - 9. Klicken, um die Sicherungsdaten auf Ihrem PC wiederherzustellen.

Weitere Informationen finden Sie unter www.seagate.com support/software/dashboard/.

- ES 1. Haga clic para regresar a la página principal de Seagate Dashboard.
  - 2. Haga clic para ajustar la configuración del software.
  - 3. Haga clic para ver la Ayuda.
  - Haga clic para ver la información de la unidad y sus 4. opciones de configuración.
  - 5. Haga clic para ver la información de la nube y las opciones de configuración. (Solo para Windows)

- 6. Haga clic para realizar copias de seguridad de los datos del PC. (Solo para Windows).
- 7. Haga clic para configurar y realizar una copia de seguridad del contenido móvil.
- 8. Haga clic para guardar y compartir su contenido de las redes sociales
- 9. Haga clic para restaurar los datos de la copia de seguridad en su PC.

Para obtener más información, visite www.seagate.com/ support/software/dashboard/.

- 1. Cliquez pour revenir à la page d'accueil de Seagate Dashboard. FR
  - 2. Cliquez pour définir les paramètres du logiciel.
  - 3. Cliquez pour afficher l'aide.

votre PC.

Dashboard.

I

support/software/dashboard/

opzioni di impostazione dell'unità.

- 4. Cliquez pour afficher les informations sur le disque et les options de paramètres du disque. 5. Cliquez pour afficher les informations sur le Cloud et les
- options de paramètres. (Windows uniquement)
- Cliquez pour sauvegarder les données de votre PC. (Windows uniquement)
- 7. Cliquez pour configurer et sauvegarder les contenus mobiles.
- 8. Cliquez pour sauvegarder et partager vos réseaux sociaux. 9. Cliquez pour restaurer les données de sauvegarde vers

Pour plus d'informations, visitez le site www.seagate.com/

1. Fare clic per tornare alla pagina iniziale di Seagate

2. Fare clic per modificare le impostazioni del software.

Fare clic per visualizzare la guida.
 Fare clic per visualizzare le informazioni sull'unità e le

5. Fare clic qui per visualizzare le informazioni sul cloud e le opzioni di impostazione. (Solo Windows)

- 6. Fare clic qui per effettuare il backup dei dati del PC. (Solo Windows)
- 7. Fare clic qui per configurare ed effettuare il backup dei contenuti del dispositivo mobile.
- Fare clic qui per salvare e condividere sui social network.
  Fare clic qui per ripristinare i dati di backup sul PC.
- Per ulteriori informazioni, visitare il sito Web

# www.seagate.com/support/software/dashboard/

AR

1. انقر للعودة إلى صفحة Seagate Dashboard الرئيسية.

2. انقر لضبط إعدادات البرنامج. 3. انقر لعرض التعليمات (Help).

4. انقر لترى معلومات المحرك وخيارات الإعداد الخاصة به.

5. انقر للاطلاع على معلومات Cloud وخيارات الضبط. (نظام الويندوز فقط)

- انقر لإنشاء نسخة احتياطية من بيانات حاسوبك الشخصي. (نظام الويندوز فقط) انقر لإنشاء نسخة احتياطية من محتويات هاتفك النقال.
  - انقر للحفظ ولمشاركة وسائطك الاجتماعية.
  - انقر لاستعادة بيانات النسخة الاحتياطية إلى حاسوبك الشخصي.

# لمزيد من المعلومات تفضل بزيارة الموقع

.www.seagate.com/support/software/dashboard/

- 1. Klik om terug te gaan naar de startpagina van Seagate Dashboard.
  - 2. Klik om de software-instellingen te wijzigen.
  - 3. Klik om Help te openen.
  - 4. Klik voor informatie over de harde schijf en optionele instellingen.
  - 5. Klik voor informatie over de cloud en mogelijke instellingen. (alleen Windows) 6. Klik om een back-up van gegevens op de pc te maken.
  - (alleen Windows) 7. Klik om een back-up van mobiele content in te stellen en
  - te maken.
  - 8. Klik om uw sociale media op te slaan en te delen. 9. Klik om back-upgegevens terug te zetten op de pc.

Ga voor meer informatie naar www.seagate.com/support/ software/dashboard/.

- CS 1. Kliknutím na tuto ikonu se vrátíte na hlavní stránku aplikace Seagate Dashboard. 2. Kliknutím na tuto ikonu přejdete k možnostem nastavení
  - aplikace.
  - 3. Kliknutím na tuto ikonu zobrazíte nápovědu. 4. Kliknutím na tuto ikonu zobrazíte informace o disku a možnosti nastavení disku.
  - 5. Kliknutím na tuto ikonu zobrazíte informace o cloudu
  - a možnosti nastavení. (pouze systém Windows) 6. Kliknutím na tuto ikonu zahájíte zálohování dat v počítači. (pouze systém Windows)
  - 7. Kliknutím na tuto ikonu nastavíte a zahájíte zálohování dat v mobilním zařízení. 8. Kliknutím na tuto ikonu lze uložit a sdílet data v sociálních sítích.
  - 9. Kliknutím na tuto ikonu obnovíte zálohovaná data do počítače. Podrobnější informace získáte na stránce www.seagate.com/ support/software/dashboard/.
- E 1. Κάντε κλικ για να επιστρέψετε στην αρχική σελίδα του Seagate Dashboard.
  - 2. Κάντε κλικ για την προσαρμογή των ρυθμίσεων λογισμικού. 3. Κάντε κλικ για να δείτε τη Βοήθεια.
  - Κάντε κλικ για να δείτε πληροφορίες της μονάδας δίσκου και επιλογές ρύθμισης της μονάδας δίσκου.
  - Κάντε κλικ για να δείτε πληροφορίες και επιλογές ρύθμισης για το "σύννεφο". (μόνο Windows)
  - 6. Κάντε κλικ για να δημιουργήσετε αντίγραφα ασφαλείας για τα δεδομένα του υπολογιστή. (μόνο Windows)
  - 7. Κάντε κλικ για να ρυθμίσετε και να δημιουργήσετε αντίγραφα ασφαλείας για τα περιεχόμενα κινητής συσκευής. 8. Κάντε κλικ για να αποθηκεύσετε και να κάνετε κοινή χρήση των
  - μέσων κοινωνικής δικτύωσης. 9. Κάντε κλικ για να επαναφέρετε τα δεδομένα των αντιγράφων
  - ασφαλείας στον υπολογιστή σας. Για περισσότερες πληροφορίες, επισκεφθείτε τη διεύθυνση www.seagate.com/support/software/dashboard/.

Reorient or relocate the receiving antenna

and receiver

operate this equipment.

DA WWW.SEAGATE.COM

· Increase the separation between the equipment

Connect the equipment into an outlet on a circuit different from that to which the receiver is connected.

· Consult the dealer or an experienced radio/TV

consult the dealer of all experienced radio in the technician for help. CAUTION: Any changes or modifications made

to this equipment may void the user's authority to

For at maksimere ydeevnen skal du forbinde drevet til den blå USB 3.0-port. Også kompatibelt med USB 2.0.

Klik på Contact Us (kontakt os) for at kontakte

For at gennemgå detaljerne. For at gennemgå detaljerne om drevets garanti, så åbn Seagate detailerklæringen om begrænse garanti på dit drev, eller gå til uww.seagate.com retaljwarranty. For at anmole om garantiservice, så kontakt et autoriseret Seagate servicecenter eller king å uwungengete open for at få program

eller kig på www.seagate.com for at få mere

iurisdiktion. For at få information om placeringen

BEMÆRK! Følg altid operativsystemets

information om kundesupport inden for din

af autoriserede Seagate servicecentre og få adgang til Seagate automatiske kundeservic så gå til http://www.seagate.com/about/ contact-us/technical-support/.

procedurer for sikker fjernelse af

lagerenheder, når du afbryder

vores supportafdeling. FORSIGTIG! Må kun bruges med den

- NO 1. Klikk for å gå tilbake til hjemmesiden for Seagate Dashboard. 2. Klikk for å justere programvareinnstillinger.
- 3. Klikk for å vise Hielp.
- Klikk for å vise informasjon og innstillingsalternativer for stasjonen. 5. Klikk for å vise informasjon om skyen og
- innstillingsalternativer. (Bare Windows) 6. Klikk for å sikkerhetskopiere PC-data. (Bare Windows)
- Klikk for innstilling og sikkerhetskopi av mobilt innhold. Klikk for å lagre og dele dine sosiale medier.
- 9. Klikk for å gjenopprette sikkerhetskopierte data til PCen. Besøk www.seagate.com/support/software/dashboard/ for mer informasjon.
- PL Kliknąć, aby powrócić do strony głównej Seagate Dashboard.
  - Kliknąć, aby dokonać ustawień oprogramowania.
  - Kliknąć, aby wyświetlić Pomoc. Kliknąć, aby zobaczyć informacje o napędzie i opcje ustawień.
  - Kliknij, aby zobaczyć informacje w chmurze i opcje ustawień. (Tylko dla systemu Windows) 6. Kliknij, aby utworzyć kopię danych z komputera. (Tylko dla
  - systemu Windows) 7. Kliknij, aby ustawić i utworzyć kopię zawartości urządzenia
  - mobilnego
  - 8. Kliknij, aby zapisać i udostępniać treści w mediach społecznościowych.

9. Kliknij, aby przywrócić dane z kopii zapasowej w komputerze. Wiecej informacji można uzyskać pod adresem

/www.seagate.com/support/software/dashboard/.

HU

TR

5

Windows'da)

icin tıklatın.

Einzelhandels-Garantieerklärung Ihres Laufwerks

und gehen Sie auf www.seagate.com/

retailwarranty. Um Garantieleistungen

autorisiertes Seagate-Servicezentrum oder

autorsiertes Seagate-Servicezentrum oder besuchen Sie www.seagate.com, wo Sie weitere Informationen zum Kundensupport in Ihrem Land finden. Informationen zu Standorten von autorisierten Seagate-Servicezentren und den Zugang zu Seagates automatischem Kundenserviceverzeichnis finden Sie unter http://www.searate.com/biout/scottect.us/

http://www.seagate.com/about/contact-us/

HINWEIS: Befolgen Sie immer die

ES WWW.SEAGATE.COM

Anweisungen Ihres Betriebssystems zum

sicheren Entfernen der Festplatte, um die

Integrität Ihrer Daten zu gewährleisten.

asistencia técnica, consulte nuestra página

con la fuente de alimentación incluida.

PRECAUCIÓN: utilice el producto únicamente

Para revisar los detalles relativos a la garantía

Para revisar los detantes relativos a la garantia de su unidad, abra la Declaración de garantía limitada de venta minorista de Seagate en la unidad o acceda a www.seagate.com/ retailwarranty. Para solicitar el servicio de

garantía, póngase en contacto con un centro

de servicio autorizado de Seagate o consulte

relativa al servicio de atención al cliente de su

de Seagate y acceder al directorio del servicio

acceda a http://www.seagate.com/about/ contact-us/technical-support/.

de seguir los procedimientos de

de atención al cliente automatizado de Seagate.

NOTA: Para proteger sus datos, asegúrese

extracción segura de su sistema operativo

siempre que desconecte el producto.

μονάδα σας ή μεταβείτε στη διεύθυνση www.seagate.com/retailwarranty. Για την αίτηση υπηρεσίας εγγύησης, επικονωνήστε με ένα

Seagate ή ανατρέξτε στη διεύθυνση www.seagate Seagate η ανατρεχτε ότη σιευσυνση www.seagate. στη για περισσότερες πληροφορίες σχετικά με την υποστήριξη πελατών στην περιοχή σας. Γία να λάβετε πληροφορίες σχετικά με την τοποθεσία των έξουσοδοτημένων κέτηψω εξύπηρέτησης της Seagate και για να αποκτήσετε πρόσβαση στον ποτρισσποιοιτία το μισκή δυα η εξώπερέσταστε τη δο

αυτοματοποιημένο κατάλογο εξυπηρέτησης πελατών

w.seagate.com/about/contact-us/

εξουσιοδοτημένο κέντρο εξυπηρέτησης της

της Seagate, μεταβείτε στη διεύθυνση

**ΣΗΜΕΙΩΣΗ:** Για την προστασία των

αποσύνδεση της συσκευής σας.

HU WWW.SEAGATE.COM

δεδομένων σας, να ακολουθείτε πάντοτε

για το λειτουργικό σας σύστημα κατά την

A teljesítményt maximalizálhatja, ha a meghajtót a

Ha a támogatási osztályhoz szeretne fordulni, látogasson el a **kapcsolatfelvételi** oldalra.

A meghajtó szavatosságának áttekintéséhez

nyissa meg a meghajtón található, Seagate

kiskereskedelmi termékekre vonatkozó korlátozott

kék ÚSB 3.0 porthoz csatlakoztatja. USB 2.0 porttal is

VIGYÁZAT: Kizárólag a mellékelt tápegységgel szabad

τις διαδικασίες ασφαλούς κατάργησης

technical-support/.

kompatibilis

www.seagate.com para obtener más información

jurisdicción. Para obtener información relativa a la ubicación de los centros de servicio autorizados

technical-support/

Para ma

Contacto

anzufordern, wenden Sie sich an ein

dashboard/ adresine gidin.

kezdőlapjára.

beállítási lehetőségeit.

adatok visszaállításához.

rendszer esetén)

- 1. Clique para voltar à página inicial do Seagate Dashboard. PT Clique para ajustar as definições do software.
  - Clique para visualizar a Ajuda.
    Clique para visualizar as informações da unidade e as
  - opções de configuração da unidade.
  - 5. Clique para ver informações em nuvem e definir opções. (Apenas Windows)
  - 6. Clique para criar uma cópia de segurança dos dados do PC. (Apenas Windows)

1. Kattintson ide, ha vissza akar térni a Seagate Dashboard

6. Kattintson ide a számítógépén tárolt adatok biztonsági

mentéséhez. (Windows operációs rendszer esetén)

Kattintson ide a közösségimédia-oldalakon tárolt adatok mentéséhez és megosztásához.

További információkért látogasson el a www.seagate.com/

Seagate Dashboard ana sayfasına dönmek için tıklatın.

Bulut bilgilerini ve ayar seçeneklerini görmek için tıklatın. (Yalnızca Windows'da)

Mobil içeriği ayarlamak ve yedeklemek için tıklatın

Bilgisayarınızdaki verileri yedeklemek için tıklatın. (Yalnızca

8. Sosyal medyada bulunan içeriklerinizi kaydetmek ve paylaşmak

Yedekleme verilerini bilgisayarınıza geri yüklemek için tıklatın.

Daha fazla bilgi için, www.seagate.com/support/software/

Sürücü bilgisini ve sürücü ayar seçeneklerini görmek için tıklatın.

Yazılım ayarlarını ayarlamak için tıklatın. Yardım bölümünü görüntülemek için tıklatın.

9. Kattintson ide a számítógépén található biztonsági mentési

7. Kattintson ide a mobileszközökön található tartalom

4. Kattintson ide, ha szeretné megtekinteni a meghajtó adatait és

Kattintson ide a felhőalapú szolgáltatással kapcsolatos adatok és beállítási lehetőségek megtekintéséhez. (Windows operációs

2. Kattintson ide a szoftverbeállításokhoz.

Kattintson ide a Súgó megtekintéséhez.

kezeléséhez és biztonsági mentéséhez.

support/software/dashboard/ webhelyre

- 7. Clique para instalar e criar cópia de segurança do
- conteúdo móvel. 8. Clique para quardar e partilhar a sua rede social.
- 9. Clique para restaurar os dados da cópia de segurança no seu PC
- Para mais informações, visite o site www.seagate.com/ support/software/dashboard/.
- BR 1. Clique para retornar à página inicial do Seagate Dashboard.
  - 2. Clique para ajustar configurações de software.
  - 3. Clique para exibir a Ajuda. 4. Clique para ver informações e opções de configuração da unidade.
  - 5. Clique para ver informações em nuvem e opções de
  - configuração. (apenas Windows) 6. Clique para fazer backup dos dados do computador.
  - (apenas Windows) 7. Clique para configurar e fazer backup de seu conteúdo
  - 8. Clique para salvar e compartilhar sua mídia social
  - 9. Clique para restaurar os dados de backup ao seu computador.

# Para obter mais informações, acesse www.seagate.com/ support/software/dashboard/.

- RU 1. Щелкните для возврата на главный экран программы Seagate Dashboard.
  - 3. Щелкните для настройки параметров программного
  - обеспечения. 3. Щелкните для просмотра справки.
  - 4. Шелкните для просмотра информации о накопителе и функций настроек накопителя.
  - Щелкните для просмотра облачной информации и опций настройки. (только Windows)
  - 6. Нажмите, чтобы начать резервное копирование данных на ПК. (только Windows)
  - 7. Нажмите, чтобы настроить и начать резервное копирование мобильных материалов

# .1. לחץ כדי לחזור אל דף הבית של Seagate Dashboard.

- . לחץ כדי להתאים את הגדרות התוכנה. . לחץ בדי לראות את העזרה.
- לחץ כדי לראות את נתוני הכונן ואת אפשרויות ההגדרה שלו.
  לחץ כדי לראות פרטי ענן ואפשרויות הגדרה. (Windows בלבד)

  - לחץ כדי לגבות נתונים במחשב. (Windows בלבד)
    לחץ כדי להגדיר ולגבות תוכן נייד.
  - .8 לחץ כדי לשמור ולשתף את המדיה החברתית שלך.
    - 9. לחץ כדי לשחזר נתונים במחשב שלך.
  - לקבלת מידע נוסף, עבור אל .www.seagate.com/support/software/dashboard/

# 1. 单击可返回 Seagate Dashboard 主页。

2. 单击可调整软件设置。 3. 单击可查看"帮助"

- 4. 单击可查看硬盘信息和硬盘设置选项。
- 单击可查看云信息和设置选项。(仅限 Windows)
- 6. 单击可备份 PC 数据。(仅限 Windows)
- 7. 单击可设置并备份移动内容。
- 单击可保存并共享您的社交媒体。
- 9. 单击可将备份数据恢复至 PC。
- 有关更多信息,请访问: www.seagate.com/support/ software/dashboard/。

按一下可查看磁碟機資訊和磁碟機設定選項。

按一下可備份 PC 資料。(僅限 Windows)

按一下可查看雲端資訊和設定選項。(僅限 Windows)

有關更多資訊,請造訪:www.seagate.com/support/

1. 按一下可返回至 Seagate Dashboard 首頁。 2. 按一下可調整軟體設定。

按一下可設定並備份行動内容。

8. 按一下可儲存並共用您的社交媒體

按一下可將備份資料還原至 PC。

3. 按一下可查看「說明」。

software/dashboard/

e accedere alla directory dell'assistenza clienti automatica Seagate, consultare la pagina Web

http://www.seagate.com/about/contact-us/

disconnettere sempre il dispositivo

applicando la procedura di rimozione

لزيادة الأداء إلى أقمى درجة، قم بتوصيل محرك الأقراص منفذ USB 3.0 الأزرق. متوافق أيضاً مع USB 2.0.

للاطلاع على تفاصيل ضمان المحرك الخاص بك، افتح بيان Seagate للضمان

**تحذير:** لا يُستخدم إلا مع مصدر الطاقة المتوفر معه فقط

للاتصال بالدعم، تفضلوا بزيارتنا على صفحة اتصل بنا.

المحدود لمبيعات التجزئة للمحرك الخاص بك أو ادخل على

NOTA: per proteggere i dati,

technical-support/.

sicura dell'hardware.

AR WWW.SEAGATE.COM

4.

9.

Note: To protect your data, always follow the safe removal procedures for your operating system when disconnecting your product.

and access the Seagate automated customer

service directory, go to http://www.seagate.com/ about/contact-us/technical-support/.

EN WWW.SEAGATE.COM

USB 2.0.

aximize performance, connect your drive

to the blue USB 3.0 port. Also compatible with

To contact support, visit us at our Contact Us

CAUTION: Use with provided power supply only.

To review the details of your drive's warranty, open the Seagate Retail Limited Warranty Statement

the Seagate Hetail Limited Warranty Statement on your drive or go to www.seagate.com/ retailwarranty. To request warranty service, contact an authorized Seagate service center or refer to www.seagate.com for more information regarding customer support within your jurisdiction. To obtain information regarding the location of authorized Seagate service centers and access the Searate authomated customer

# FCC DECLARATION OF CONFORMANCE

This device complies with Part 15 of the FCC Rules. Operation is subject to the following two conditions: (1) this device may not cause harmful interference, and (2) this device must accept any interference received, including interference that may cause undesired operation. CLASS B

## This equipment has been tested and found to comply with the limits for a Class B digital device oursuant to Part 15 of the FCC Rules. These limits

are designed to provide reasonable protection against harmful interference in residential installation. This equipment generates, uses, forbindelsen, for derved at beskytte dine data. and can radiate radio frequency energy and, if DE WWW.SEAGATE.COM not installed and used in accordance with the Für maximale Leistung verbinden Sie Ihre Festplatte mit dem USB 3.0-Anschluss. Auch kompatibel mit USB 2.0.

instructions, may cause harmful interference to radio communications. However, there is no guarantee that interference will not occur in a particular installation. If this equipment does cause harmful interference Weitere Unterstützung erhalten Sie auf unserer Kontakt-Seite. VORSICHT: Verwenden Sie nur das mitgelieferte to radio or television reception, which can be determined by turning the equipment off and Netzteil Öffnen Sie zum Prüfen der Einzelheiten on, the user is encouraged to try to correct the interference by one or more of the following der Garantie Ihres Laufwerks die Seagate

ПРИМЕЧАНИЕ. Чтобы обеспечить сохранность данных, при отключении продукта всегда выполняйте в операционной системе процедуру безопасного извлечения.

# FI WWW.SEAGATE.COM

Maksimoi laitteen suorituskyky liittämällä levyasema siniseen USB 3.0 -porttiin. Yhteensopiva myös USB 2.0 -portin kanssa. Voit ottaa yhteyttä tukeen käymällä Contact Us iedot) -sivulla. VAROITUS: Soveltuu käytettäväksi vain mukana toimitetun virtalähteen kanssa. Näet aseman takuutiedot avaamalla Seagaten rajoitetun takuun takuulausekkeen asemassasi tai menemällä osoitteeseen www.seagate.com/ retailwarranty. Jos haluat takuupalvelun, ota yhteys valtuutettuun Seagate-palvelukeskukseen tai katso lisätietoja asiakastuesta alueellasi tai natio iisautesta autosta aluesta aluesta aluestaasi osoitteesta www.seagate.com. Näet tiedot valtuutettujen Seagate-palvelukeskusten sijainnista ja voit käyttää Seagaten automaattista asiakaspalveluhakemistoa osoitteessa http://www.seagate.com/about/contact-us/ technical-support

HUOMAUTUS: Suojaa tietojasi laitetta irrotettaessa ja noudata aina käyttöjärjestelmän ohjeita, jotka koskevat laitteen turvallista poistamista.

# SV WWW.SEAGATE.COM

Anslut din enhet till den blå USB 3.0-porten för att maximera prestandan. Även kompatibel med USB 2.0 Om du vill kontakta support besöker du oss på vår

Για να μεγιστοποιήσετε την απόδοση, συνδέστε τη μονάδα σας στην μπλε θύρα USB 3.0. Επίσης συμβατή με USB 2.0. sida Contact Us (Kontakta oss). VARNING: Får endast användas med medföljande strömkälla. Öppna Seagates förklaring om begränsad Για να επικοινωνήσετε με το τμήμα υποστήριξης επισκεφθείτε μας στην ιστοσελίδα Επικοινωνήστε μαζί μας ΠΡΟΣΟΧΗ: Να χρησιμοποιείται μόνο με το παρεχόμενο τροφοδοτικό

Oppha Seagates torkianing om begrantsad garant för detaljhandeln på din diskenhet eller gå till www.seagate.com/retailwarranty för att läsa garantiinformationen för din diskenhet. Kontakta ett auktoriserat Seagate-servicecenter för att begära garantiservice eller besök www.seagate.com för mer information om kundtigate i tilt land. Erk att få tillegan till kundtjänst i ditt land. För att få tillgång till

Seagates automatiska kundtjänst och för Seagates automatised kunugarist och för information om var auktoriserade Seagate-servicecenter finns, gå till http://www.seagate.com about/contact-us/technical-support/

Obs! För att skydda dina data ska du alltid följa de förfaranden för säker borttagning som gäller för ditt operativsystem när du kopplar från produkten.

# CS WWW.SEAGATE.COM

Maximálního výkonu dosáhnete připojením jednotky k modrému portu USB 3.0. Jednotka je také kompatibilní s rozhraním USB 2.0. Chcete-li kontaktovat oddělení podpory, navštivte nás na naší stránce Kontakty. UPOZORNĚNÍ: Používejte pouze s dodaným zdrojem

napájení. Podrobnosti o záruce na disk naidete v prohlášení o nebo na adrese www.seagate.com/retailwarranty. Ohledně servisních služeb kontaktujte autorizované centrum společnosti Seagate nebo navštivte naše stránky na adrese www.seagate.com, kde obržíte více informací o zákanické podpoře ve vaší jurisdikci Adresu autorizovaného servisního centra společnosti Seagate a rozcestník automatizovaných služeb pro zákazníky naleznete na adrese

http://www.seagate.com/about/ contact-us/technical-support/ POZNÁMKA: Při odpojování výrobku vždv dodržujte postup bezpečného odebrání

# pro váš operační systém za účelem ochrany svých dat.

# E WWW.SEAGATE.COM

Για να δείτε τις λεπτομέρειες της εννύησης της

μονάδας σας, ανοίξτε τη Δήλωση Περιορισμένι Εγγύησης Προϊόντων Λιανικής της Seagate στη

kiskereskedelmi termekkere vohakozo konatozott jótálási nyilakozatot vagy keresse fel a www.seagate.com/retailwarranty oldalt. Garanciális javítás igényléséhez lépjen kapcsolatba a hivatalos Seagate-szervizőzöponttal, vagy tekintse meg a www.seagate.com oldalt az Ön területének ügyféltámogatásával kapcsolatos rusábbi informáciátér A Lancösagbabi jústatase további információkért. A legközelebbi hivatalos Seagate-szervizközpontok helvére, valamint a Segate automata veröszelőkét kersele, valamint a Segate automata veröszelőlálti könyvtárához való hozzáférésre vonatkozó információkét keresse fel a http://www.seagate.com/about/contact-us/ technical-support/ oldalt.

# MEGJEGYZÉS: Az adatok védelme

érdekében a termék leválasztásakor mindig kövesse az operációs rendszernek megfelelő biztonságos eltávolítási eljárást.

al puerto USB 3.0 de color azul. También es compatible con USB 2.0. vous sur le site http://www.seagate.com/about/ contact-us/technical-support/. Para ponerse en contacto con el servicio de

**REMARQUE :** Pour protéger vos données, suivez toujours les procédures de retrait sécurisé correspondant à votre système d'exploitation lors de la déconnexion du produit.

# WWW.SEAGATE.COM

TR WWW.SEAGATE.COM

sayfamızdan bizi ziyaret edin.

de uvumludur.

Performansı en yüksek hale getirmek için, sürücünüzü mavi USB 3.0 bağlantı noktasına bağlayın. USB 2.0 ile

Destek ile bağlantı kurmak için Bize Ulaşın

DIKKAT: Yalnızca verilen güc kavnağıvla kullanın.

Bildirimi belgesini açın veya www.seagate.com/

retailwarranty adresini ziyaret edin. Garanti hizmeti

talep etmek icin, yetkili bir Seagate servis merkezi

lie temas kurun veya bulunduğunuz bölgedeki müşteri desteği konusunda daha fazla bilgi almak üzere www.seagate.com adresine başvurun. Yetkili Seagate servis merkezlerinin yerleri konusunda bilgi

almak ve Seagate otomatik müşteri desteği dizinine

NOT: Verilerinizi korumak icin ürününüzün

bağlantısını keserken her zaman işletim

sisteminiz için gereken güvenli kaldırma

לקבלת ביצועים מיטביים, יש לחבר את הכונן ליציאת USB 3.0 הכחולה. תואם גם עם USB 3.0

זהירות: יש להשתמש אך ורק עם ספק הכוח המצורף

ליצירת קשר עם התמיכה, בקר בדף **צור קשר**.

כדי לסקור את הפרטים של אחריות הנהג שלך,

פתח את הצהרת האחריות הקמעונאית המוגבלת

של Seagate בכונן שלך, או עבור אל www.seagate.com/retailwarranty כדי לבקש

שירות במסגרת האחריות, פנה למוקד שירות מורשה

של Seagate או עיין ב-www.seagate.com למידע נוסף בנוגע לתמיכה בלקוחות בתחום השיפוט שבו

אתה נמצא. כדי לקבל מידע בנוגע למיקום של מוקדי

שירות מורשים של Seagate וגישה לספריית שירות הלקוחות האוטומטי של Seagate, עבור אל

**הערה:** להגנה על הנתונים שלך, בעת ניתוק הכונן, הקפד תמיד על תהליך ההסרה הבטוחה המתאים למערכת

http://www.seagate.com/about/contact-us/

/technical-support

ההפעלה שלך.

us/technical-support/adresini ziyaret edin.

işlemlerini uygulayın.

HE WWW.SEAGATE.COM

erişmek için, http://www.seagate.com/about/contact-

Sürücünüzün garanti ayrıntılarını gözden geçirmek için, sürücünüzdeki Seagate Perakende Sınırlı Garanti

FR WWW.SEAGATE.COM

compatible USB 2.0.

page Nous contacter.

Pour des performances optimales, connectez

votre disque au port USB 3.0 bleu. Également

ATTENTION : utiliser exclusivement avec la

de votre disque, consultez la déclaration de garantie limitée Seagate applicable à votre

garantie limitee Seagate applicable a votre disque ou consulter le site www.seagate.com/ retailwarranty. Pour bénéficier de la présente garantie, vous devez contacter un centre de service Seagate agréé ou consulter le site www.seagate.com pour obtenir de plus amples

informations sur le support client dans votre pays.

Pour obtenir les coordonnées des centres de

service Seagate agréés et accéder à l'annuaire

Pour contacter le support technique, consultez la

source d'alimentation fournie. Pour en savoir plus sur les conditions de garantie

enere le massime prestazioni connetter l'unità alla porta USB 3.0 di colore blu. Compatibile anche con USB 2.0. Per contattare il nostro servizio di assistenza consultare la pagina Come contattarci ATTENZIONE: usare solo con l'alimentatore fornito in dotazione. Per conoscere i dettagli relativi alla garanzia Per conoscere i dettagli relativi alla garatzia dell'unità, consultare la dichiarazione di garanzia limitata Seagate per rivenditori direttamente dall'unità o accedere al sito Web www.seagate.com/retallwaranty. Per richiedere assistenza in garanzia, contattare un centro genietnare Screate a utricarate a vicine il alta assistenza Seagate autorizzato o visitare il sito www.seagate.com per ulteriori informazioni sull'assistenza clienti nel proprio paese di residenza. Per ottenere informazioni relative alla sede dei centri assistenza Seagate autorizzati

# www.seagate.com/retailwarranty. لطلب خدمات الضمان، اتصل بأحد , اكن خدمة Seagate المعتمدة أو ادخل على com: بخصوص خدمة العملاء ضمن نطاق منطقتك لمعلومات عن موقع مراكز خدمة Seagate المعتمدة والدخول على دليل خدمات عملاء

Seagat الآلي، ادخل على ate.com/about/contact-us/technical-suppor ملاحظة: لحماية البيانات الخاصة بك، اتبع دائمًا إجراءات الإزالة بأمانً لنظام التشغيل الخاص بك عند فصل محرك الأقراص.

# NL WWW.SEAGATE.COM

r de beste resultaten sluit u de harde schijf op de blauwe USB 3.0-poort. Ook compatibel net USB 2.0. Als u in contact wilt komen met onze afdeling

### Ondersteuning, gaat u dan naar de pagina Contact Us. LET OP! Uitsluitend aebruiken met bijgeleverde

voeding. Open de Seagate Retail bepalingen van beperkte garantie of ga naar www.segate.com/ retailwarranty om de details van de garantie van uw schijf te controleren. Neem voor garantieservice contact op met een erkend Seagate service centrum of ga naar www.seagate.com voor meer informatie over klantenservice in uw regio. Om meer informatie te verkrijgen over de locatie van geautoriseerde Seagate service centrums en toegang te krijgen tot de geautomatiseerde klantenservice-directory

# ZH\_CN WWW.SEAGATE.COM

要与支持人员联系,请访问"与我们联系"页。 注意: 请只使用提供的电源供应器。 要查看硬盘保修的详细信息,请在硬盘上打 开"Seagate零售产品有限保修声明",或 问 www.seagate.com/retailwarranty。 要请 求质保服务,请联系授权的 Seagate 服务中心 或访问 www.seagate.com,以获得有关在您 所在司法管辖司内提供客户支持的更多信息。 前は可違言種の認識である。 要获得有关授权 Seagate 服务中心位置的信息 并访问 Seagate 自动客户服务目录,请访问 http://www.seagate.com/about/contact-us/

总是按照适用于您的操作系统的安 全卸下过程操作。

ZH\_TW WWW.SEAGATE.COM 為獲得最高效能,請將您的磁碟機連接至藍色 USB 3.0 連接埠。同時與 USB 2.0 相容。 要與支援人員聯絡,請造訪我們的「聯絡我們」網頁。 們」網頁。 注意:請僅使用提供的電源供應器。 若要查看磁碟機保固的詳細資料,請在磁碟機上 開版「Secgate 零售產品有限保固聲明」,或造 訪 www.seagate.com/retailwarranty。若要申 請保固服務,請聯絡授權的 Secgate 服務中心或 造訪 www.seagate.com,以獲得有關在您所在 司法管轄司內提供客戶支援的更多資訊。若要獲 得有開授權 Seagate 服務中心位置的資訊並存取 eagate 自動客戶服務目錄,請造訪 contact-us/technical-support/

# 備註:為保護您的資料,請在中斷您產 品的連接時始終執行作業系統的安全移 除程序。

# WWW.SEAGATE.COM

성능을 최대화하려면 드라이브를 파란색 USB 3.0 포트에 연결하십시오. USB 2.0과도 호환됩니다. 문의가 있을 경우 당사의 Contact Us 페이지를 방문해 주십시오.

du åpne Seagate sin begrensede detaljandel garantierklæring på harddisken eller gå til www.seagate.com/retailwarranty. For å be om garantiservice, kan du kontakte et autoriser Seagate servicesenter eller gå til www.seagate.con for mer informasjon om kundestøtte i nærheten av deg. For å få informasion om beliggenheten til autoriserte Seagate servicesentre og få tilgang til Seagate sin automatiserte kundeservice-katalog, gå til http: gå til http://www.seagate.com/about/ contact-us/technical-support/.

van Seagate, gaat u naar http://www.seagate.com/ about/contact-us/technical-support/.

**OPMERKING:** Volg ter bescherming van

Koble enheten til den blå USB 3.0-porten for maksimal ytelse. Også kompatibel med USB 2.0. For å ta kontakt med vår support, besøk oss på

medfølgende strømforsyningen. For å se på detaljene til harddiskens garanti, må

uw gegevens altijd de procedures van uw besturingssysteem voor het veilig

verwijderen van hardware als u

FORSIKTIG: Skal kun brukes med den

het product wilt loskoppelen.

NO WWW.SEAGATE.COM

siden Kontakt oss.

# MERK: For å beskytte dine opplysninger, følg alltid de sikre fjerningsprosedyrene for operativsystemet ditt når du frakobler produktet.

PL WWW.SEAGATE.COM Aby maksymalnie zwiększyć wydajność, podłącz dysk do niebieskiego portu USB 3.0. Obsługiwany jest

również standard USB 2.0. Aby skontaktować się z działem pomocy technicznej, odwiedź stronę **Kontakt**.

UWAGA: Używać wyłacznie z dostarczonym zasilaczem

**즈이·** 제공되 저원 공근 장치마 사용하십시오

Aby sprawdzić szczegóły dotyczące gwarancji na posiadany dysk, należy otworzyć z dysku Warunk Ograniczonej Gwarancji Seagate lub odwiedzić strone www.seagate.com/retailwarranty.W celu uzyskania serwisu gwarancyjnego należy skontaktować się z autoryzowanym centrum obsługi Seagate lub odwiedzić stronę www.seagate.com,

# Para entrar em contacto com o apoio, visite a nossa página Contact Us (Contacte-nos). ATENÇÃO: utilizar apenas com a fonte de alimentação fornecida.

### Para consultar os dados da garantia da sua unidade, abra a Declaração da Garantia Limitada Seagate Retail na sua unidade ou RU WWW.SEAGATE.COM Для получения максимальной производительности подключите накопитель aceda a www.seagate.com/retailwarranty. Para solicitar os servicos da garantia, contacte USB 2.0 um centro de serviços autorizado da Seagate ou visite www.seagate.com para obter mais informações relativamente ao apoio ao cliente Чтобы обратиться в службу поддержки, посетите informações relativamente ao apoio ao cliente na sua jurisdição. Para obter informações relativamente à localização de centros de serviços autorizados da Seagate e aceder ao

страницу Contact Us (Адреса для связи) ВНИМАНИЕ! Используйте только с поставляемым источником питани Для получения подробных сведений о гарантии diretório de assistência automatizada ao cliente на накопитель откройте на накопителе файл с Seagate, aceda a http://www.seagate.com/ заявлением об ограниченной гарантии Seagate NOTA: Para proteger os seus dados, sempre que pretender desligar o seu produto, cumpra os procedimentos de remoção segura aplicáveis ao seu

8. Нажмите, чтобы сохранить и поделиться своими данными

9. Нажмите, чтобы восстановить данные на ПК из резервной

Более подробную информацию можно найти на сайте

1. Napsauttamalla tätä painiketta voit palata Seagate

3. Napsauttamalla tätä painiketta voit avata Ohjeen

5. Napsauttamalla tätä näet pilvipalvelutiedot ja

asetusvaihtoehdot (vain Windows).

2. Napsauttamalla tätä painiketta voit säätää ohjelmiston

6. Napsauttamalla tätä voit varmuuskopioida PC:n tiedot

7. Napsauttamalla tätä voit määrittää ja varmuuskopioida

Lisätietoja on osoitteessa www.seagate.com/support/

Klicka för att återgå till Seagate Dashboards startsida.
 Klicka för att ställa in programvaruinställningar.

9. Napsauttamalla tätä voit palauttaa varmuuskopioidut tiedot

4. Klicka för att visa enhetsinformation och enhetsinställningar.

5. Klicka för att se molninformation och inställningsalternativ

Klicka för att säkerhetskopiera PC-data (endast Windows).

9. Klicka för att återställa säkerhetskopierade data till din PC.

Besök www.seagate.com/support/software/dashboard/

1. Seagate Dashboard 홈페이지로 돌아가려면 클릭 하십시오.

도움말을 보려면 클릭 하십시오.
 드라이브 정보와 드라이브 설정 옵션을 보려면 클릭

아입시오. 5. 클라우드 정보 및 설정 옵션을 보려면 클릭하십시오. (Windows 전용) 6. PC 데이터를 백업하려면 클릭하십시오. (Windows 전용) 7. 모바일 콘텐츠를 설정하고 백업하려면 클릭하십시오.

소셜 미디어를 저장하고 공유하려면 클릭하십시오.

백업 데이터를 PC에 복원하려면 클릭하십시오.

JA 1. クリックすると Seagate Dashboard のホーム ページに戻り

クリックするとソフトウェア設定を調整できます。

クリックするとドライブ情報とドライブ設定オプションが表示

クリックすると、クラウド情報と設定オプションが表示されま

クリックランス (Windows のみ) クリックすると、モバイルコンテンツの設定とバックアップが

クリックすると、PC にバックアップデータがリストアされます。

8. クリックすると、ソーシャルメディアが保存され、共有が実行

詳細については、www.seagate.com/support/software/ dashboard/をご覧ください。

クリックすると、PC データのバックアップを作成します。

クリックするとヘルプを閲覧できます。

자세한 정보는 www.seagate.com/support/software/ dashboard/를 방문하시기 바랍니다.

2. 소프트웨어 설정을 조정하려면 클릭 하십시오.

7. Klicka för att konfigurera och säkerhetskopiera mobilt

8. Klicka för att spara och dela innehåll via sociala medier.

mobililaitteen sisällön. 8. Napsauttamalla tätä voit tallentaa ja jakaa sisältöä

4. Napsauttamalla tätä painiketta voit avata aseman tiedot ja

www.seagate.com/support/software/dashboard/

из социальных сетей

Dashboard -aloitussivulle.

asetusvaihtoehdot.

(vain Windows).

software/dashboard/.

PC:hesi.

innehåll.

för mer information.

하십시오

ます。

されます。

されます。

aby uzyskać więcej informacji dotyczących obsługi klienta na swoim terenie. Informacje dotyczące

lokalizacji autoryzowanych centrów obsługi Seagate

UWAGA: Aby chronić dane, należy zawsze

Para maximizar o desempenho, ligue a unidade a uma porta USB 3.0 azul. Também é

postępować zgodnie z odpowiednimi dla danego systemu procedurami bezpiecznego

oraz dostęp do zautomatyzowanego katalogu

obsługi klienta Seagate można uzyskać pod adresem http://www.seagate.com/about/ contact-us/technical-support/.

odłączania produktu.

PT WWW.SEAGATE.COM

compatível com USB 2.0.

す。(Windows のみ)

2.

3.

4.

5.

б.

7

9

sosiaalisessa mediassa.

Klicka för att visa Hjälp.

(endast Windows).

копии.

asetuksia.

E

SV

KO

BR WWW.SEAGATE.COM

sistema operativo.

about/contact-us/technical-support/

Para maximizar o desempenho, conecte a unidade à porta USB 3.0 azul. Compatível também com USB 2.0. Para entrar em contato com o suporte, visite nossa página **Contato**. заявлением со от раниченной гарапнии зеа для розничной торговли или перейдите по ссылке www.seagate.com/retailwarranty. За предоставлением гарантийного обслужива обратитесь в уполномоченный сервисный центр компании Seagate или зайдите на сайт www.seagate.com, чтобы получить дополнительную информацию об обслуживании дополнительную информацию об оослуживанию клиентов в вашем регионе. Чтобы узнать о местонахождении уполномоченных сервисных центров компании Seagate и получить доступ к автоматической справочной по обслуживанию клиентов компании Seagate, перейдите по си чим окати (или исторать серо (bout) ссылке http://www.seagate.com/about/ contact-us/technical-support/.

有毒有害物质或元素

多溴二苯醚

0

ο

0

多溴联苯

0

0

ο

0

0

CUIDADO: Use somente com a fonte de

Para examinar os detalhes da garantia da

Para examinar os oetanes da garanta da unidade, abra a Declaração de Garantia Limitada para Varejo da Seagate na sua unidade ou acesse www.seagate.com/retaliwarranty. Para solicitar o serviço de garantia, entre em contato com o centro de serviço da Seagate ou consulte www.seagate.com para obter mais informações exbera o eurocida ao clienta deatro

informações sobre o suporte ao cliente dentro

sobre a localização dos centros de serviço autorizados da Seagate e ter acesso ao diretório de serviço do cliente automatizado da Seagate e ter acesso ao

нему порту USB 3.0. Также совместимо с

da sua jurisdicão. Para obter informações

Seagate, acesse http://www.seagate.com/ about/contact-us/technical-support/.

NOTA: Para proteger seus dados,

sempre siga os procedimentos de

remoção segura do seu sistema

alimentação fornecida.

### Toxic or Hazardous Substances or Element 드라이브 보증에 대한 자세한 내용을 확인하려면 드라이브에서 Seagate 판매 제한 보증서를 열거나 www.seagate.com/retailwarranty를 방문하시기 바랍니다. 보증 서비스를 요청하려면 권한 있는 20 Aercury (Hg) 汞 部件名称 Name of Parts External Drive PCBA and internal cables X O O X O O X O O Power Supply External Drive Plastic enclosure components 0 0 (injection molded) External Drive metal components (stamped EMI cage and shields) External Drive screws and therms 0 0 0 0 0 0 External Drive screws and therma paus External Drive LED daughter PCBA O O External Drive Retail Box paskaging components O O O External Drive guides, stickers and labels (paper, paper pulp and PET) 0 0 0

"0" indicates the hazardous and toxic substance content of the part (at the homogenous material level) is lower than the threshold defined by the RHS MCV Standard. "Х"

runts MUV Standard. indicates the hazardous and toxic substance content of the part (at the homogenous material level) is over the threshold defined by the RoHS MCV Standard.

Cadmium (Cd) 镉

ο

0

六价铬

0

0

ο

0

# Información para NOM (únicamente para México)

La siguiente información se proporciona en el dispositivo o dispositivos descritos en este documento, en cumplimiento con los requisitos de la Norma oficial mexicana (NOM):

Numero de modelo reglamentario: SRD00F2 Clasificación: Class III, Supplied by SELV Voltaje de alimentación: 12Vdc Frequencia: DC Consumo Electrico: 0.82A, 9.92W; Voltaje de Salida: N/A Intensidad de Salida: N/A

# X

© 2013 Seagate Technology LLC. All rights reserved. Seagate, Seagate Technology, and the Wave logo are trademarks or registered trademarks of Seagate Technology LLC, or one of its affiliated companies in the United States and/or other countries. All other trademarks or registered trademarks are the property of their respective owners. Seagate reserves the right to change, without notice, product offerings or specifications. Complying with all applicable copyright laws is the responsibility of the user. The export or re-export of hardware or software containing encryption may be regulated by the U.S. Department of Commerce, Bureau of Industry and Security (for more information, visit www.bis.doc.gov) and controlled for import and use outside of the U.S.

Seagate Technology International Seagate Technology LLC 10200 S. De Anza Blvd. Koolhovenlaan 1 1119 NB Schiphol-Rijk ino, CA 95014 U.S.A.

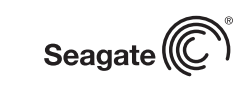

PN: 100740022B 11/13

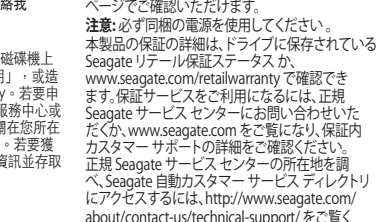

JA WWW.SEAGATE.COM パフォーマンスを最大化するには、USB 3.0 ポート (青色)にドライブを接続してください。USB 2.0 にも 対応しています。 メルビビビスタ。 サポートセンターの連絡先は、「お問い合わせ先」 ページでご確認いただけます。

ください。

about/contact-us/technical-support/をご覧く 注:データ損失を防止するため、製品を 取り外す際にはオペレーティングシステムの手順に従い、正しい方法で切断して

为获得最高性能,请将硬盘连接到蓝色 USB 3.0 端口。同时兼容 USB 2.0。

바랍니다. 보증 서비스를 요정하려면 권한 있는 Seagate 서비스 센터에 문의하거나 www.seagate.com 에서 관할 구역 내의 고객 지원에 대한 정보를 참조하십시오. 권한 있는 Seagate 서비스 센터 위치에 대한 정보를 얻고 Seagate 자동화 고객 서비스 디렉토리에 액세스하려면 http://www.seagate.com/about/ contact-us/technical-support/를 방문하시기 바란니다. 바랍니다

**참고:** 보다 안전한 데이터 보호를

위해서 제품과의 연결을 끊을 때에 항상 하드웨어 안전 제거 절차를

technical-support/。 注意:为保护您的数据,请在断开产

준수하십시오